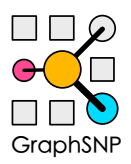

## GraphSNP USER MANUAL

**Budi Permana** 

v.2023.02.22

### Using GraphSNP

GraphSNP is a single page application (SPA) visualisation tool that runs on the browser. Users can visualise and explore data by loading their input files or setting up multiple projects (available on offline use only) for multiple input datasets.

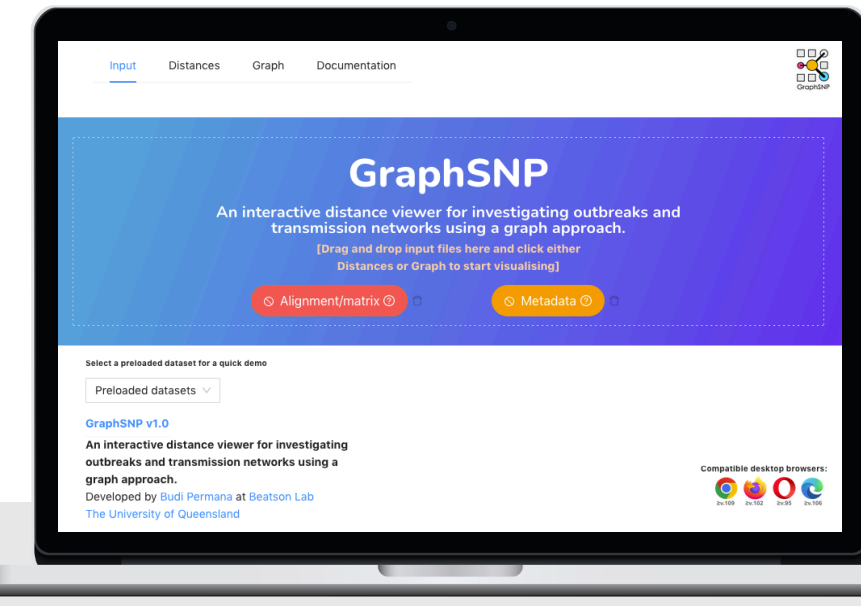

#### https://graphsnp.beatsonlab.com/

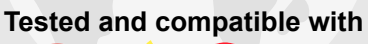

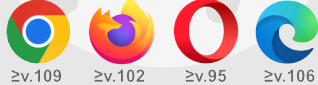

#### Browser compatibility issue

Some older versions of browsers (e.g. IE, Safari) have trouble displaying the network, resulting in an empty display. The latest version of Google Chrome and Firefox provide the best experience. Use it online

GraphSNP is deployed in https:// graphsnp.beatsonlab.com for online use. Users can visit the web page using modern browsers (e.g., Google Chrome, Firefox, Microsoft Edge), drag and drop the input files, and instantly perform interactive data visualization and analysis.

#### Use it offline

Users also can use GrapSNP offline by serving it through a local HTTP server. GraphSNP SPA can be downloaded from https://github.com/nalarbp/graphsnp/build/.

. .

#### Example of serving GraphSNP using HTTP-server "serve" tool

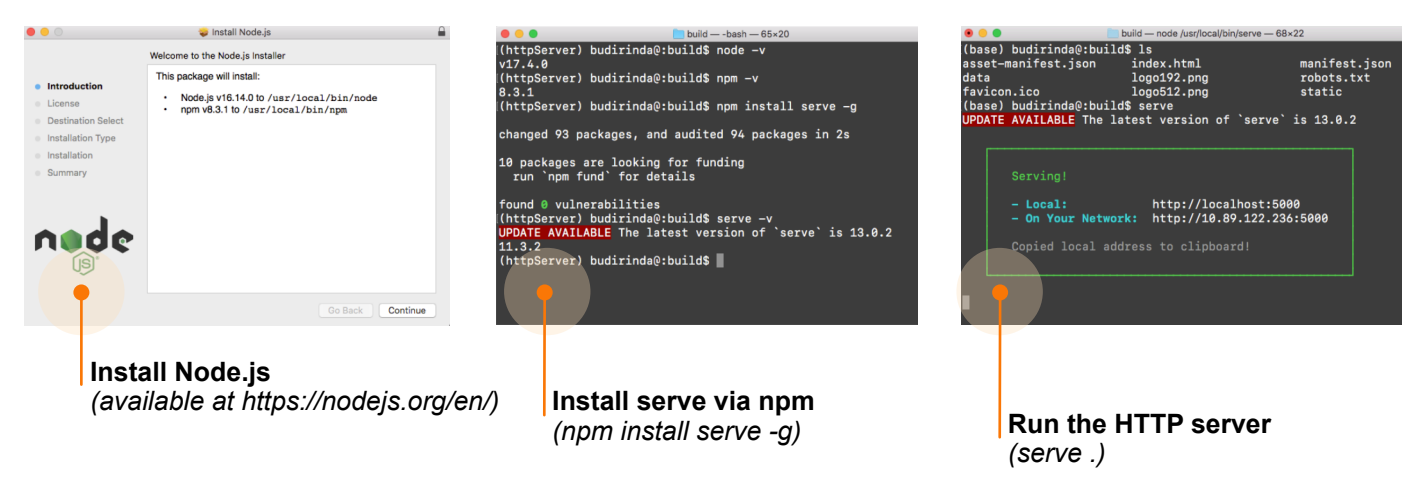

### Input Files

#### SNPs alignment

A text file containing a minimum of two equal lengths of fasta-formatted nucleotide sequences. Gap and non-ATGC characters will be omitted from the pairwise distance calculation (see page 7 for more detailed description).

#### Example SNPs alignment input (sample.fasta)

>1 ATTGCAGCTATGTTGACGATGAC >2 ATTGCAGCTAGACAGACGATGAC >3 CGAATGAGCCTGTTGTAGATGAC >4 ATTGCAGCTAGACAGACGATGAC >5 ATTGCAGCTAGACACACGATGAC >6 CGAGCAGCTATGTTGACCCACGT

Sample ID in fasta header

### Example of pairwise SNP distances matrix (sample\_matrix.csv)

| dist | 1  | 2  | 3  | 4  | 5  | 6  |
|------|----|----|----|----|----|----|
| 1    | 0  | 4  | 12 | 4  | 5  | 9  |
| 2    | 4  | 0  | 16 | 0  | 1  | 13 |
| 3    | 12 | 16 | 0  | 16 | 17 | 15 |
| 4    | 4  | 0  | 16 | 0  | 1  | 13 |
| 5    | 5  | 1  | 17 | 1  | 0  | 14 |
| 6    | 9  | 13 | 15 | 13 | 14 | 0  |

# 1ATTGCAGCTATGTTGACGATGAC2ATTGCAGCTAGACAGACGATGAC3CGAATGAGCCTGTTGTAGATGAC4ATTGCAGCTAGACAGACGATGAC5ATTGCAGCTAGACACAGACGATGAC6CGAGCAGCTATGTGACCACACACACGATGAC

#### • Pairwise distances matrix

#### Matrix in CSV format dist, 1, 2, 3, 4, 5, 6

1,0,4,12,4,5,9 2,4,0,16,0,1,13 3,12,16,0,16,17,15 4,4,0,16,0,1,13 5,5,1,17,1,0,14 6,9,13,15,13,14,0 User can also input the pairwise distances matrix instead of SNP alignment. The symmetric matrix should be written in comma-separated value (CSV) format.

#### Metadata

A table contains information about the isolates or sample, written in CSV format. Critical requirements including: mandatory headers, no duplicated records in column **sample\_id**. Column **collection\_day** is required for transmission analysis.

| Mandatory<br>column | Mandatory Mandatory column for<br>column transmission analysis |          | Optional; Undesigna | ted headers | Optional; User-specified color |              |              |
|---------------------|----------------------------------------------------------------|----------|---------------------|-------------|--------------------------------|--------------|--------------|
|                     |                                                                |          |                     |             |                                |              |              |
| sample_id           | collection_day                                                 | Location | Source              | Clade       | Gene-A                         | Source:color | Gene-A:color |
| 1                   | 1                                                              | room A   | clinical            | А           | present                        | #FF8076      | Black        |
| 2                   | 2                                                              | room B   | clinical            | А           | present                        | #FF8076      | Black        |
| 3                   | 3                                                              | room C   | clinical            | А           | present                        | #FF8076      | Black        |
| 4                   | 3                                                              | room A   | environmental       | А           | absent                         | #53DE22      | White        |
| 5                   | 4                                                              | room B   | environmental       | A           | absent                         | #53DE22      | White        |
| 6                   | 5                                                              | room C   | environmental       | А           | absent                         | #53DE22      | White        |

#### Page navigation

Navigation menu to let you jump between pages: Input, Distances, Graph, and Documentation.

#### Metadata table

Let you display metadata associated with selected node(s).

## Main nterface

page Graph GraphSNP × + С O D localhost:3000/graphsnp  $\boxtimes$   $\pm$ 6 lii\ 🎇 C Distances Graph Documentation Input Image: Selected node metadata Preloaded dataset Graphical exam... sample\_id collection\_day Location Source Clade Gene-A Graph settings 6 5 room C environmental А absent lype of analysis 🧑 Clustering CATHAI Lavout 🔊 CoSE Apply SNPs cutoff (2) mber ⑦ 9 0 Cluste etting ted Co.. Conne

#### Sidebar settings

A sidebar menu provides you a control to adjust the visualisation.

#### Graph visualisation window

A window container where the interactive graph is being rendered.

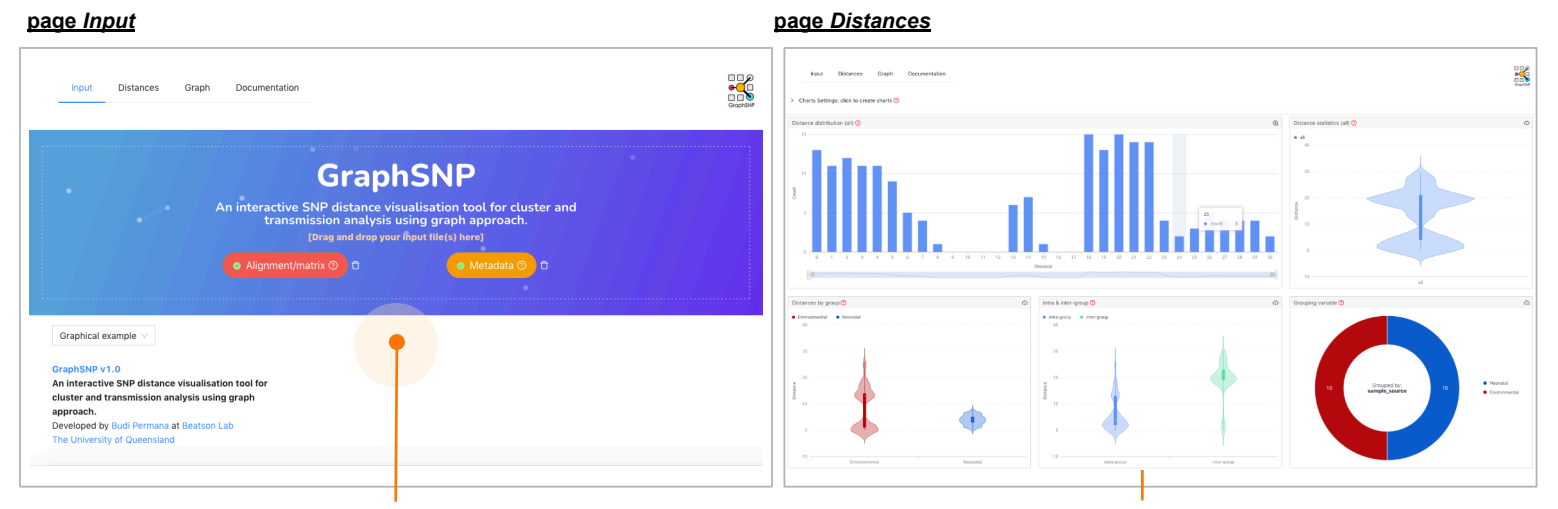

Input placeholder Drag and drop your input files here.

#### Chart visualisation window

A container where charts showing pairwise distances count and statistics is being rendered.

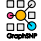

## **Cluster analysis**

Cluster analysis and visualization can be performed in five simple steps: loading input files, select clustering as the type of analysis, select the clustering method, construct the graph, and detect/report clusters from the graph.

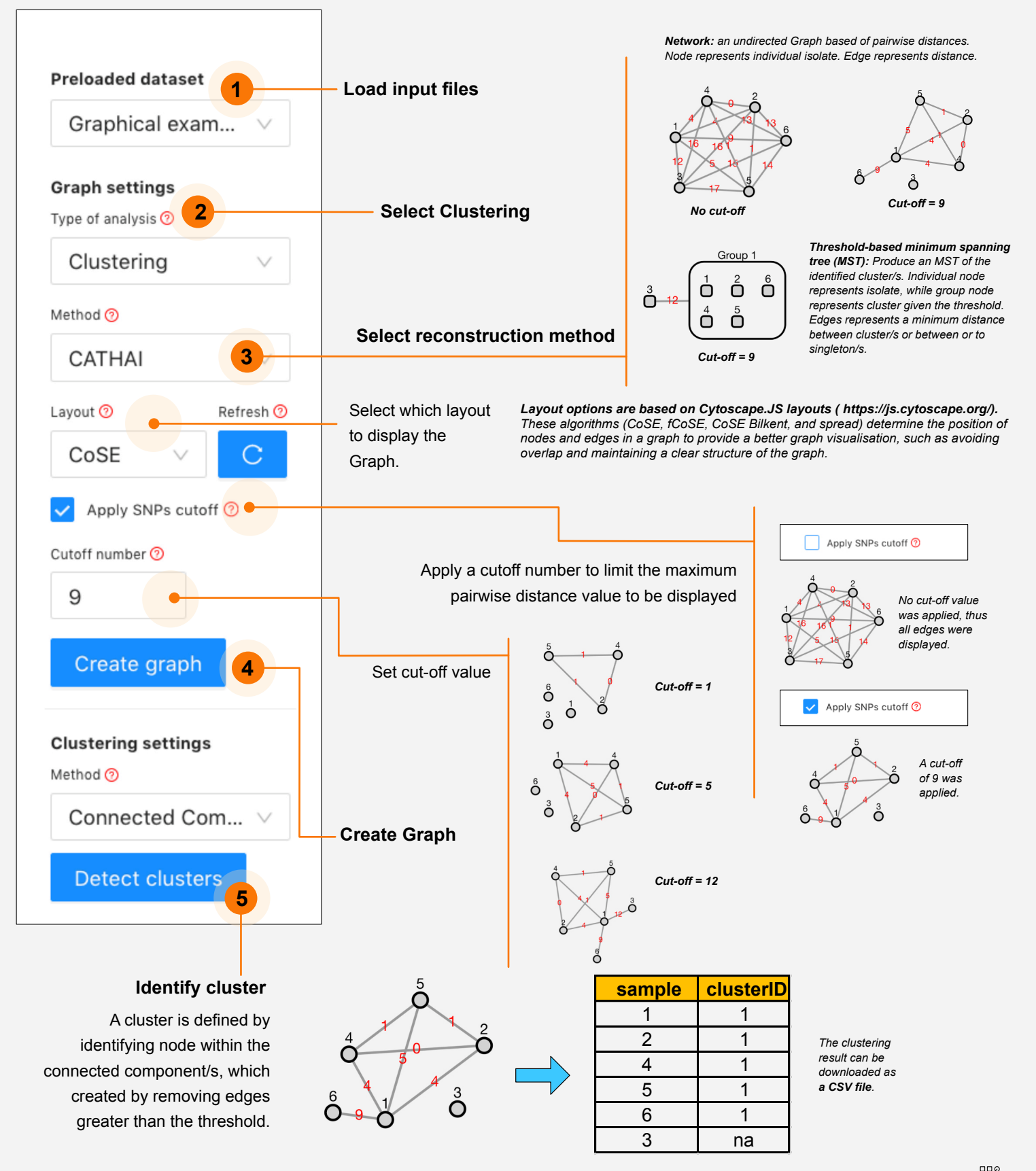

## **Transmission analysis**

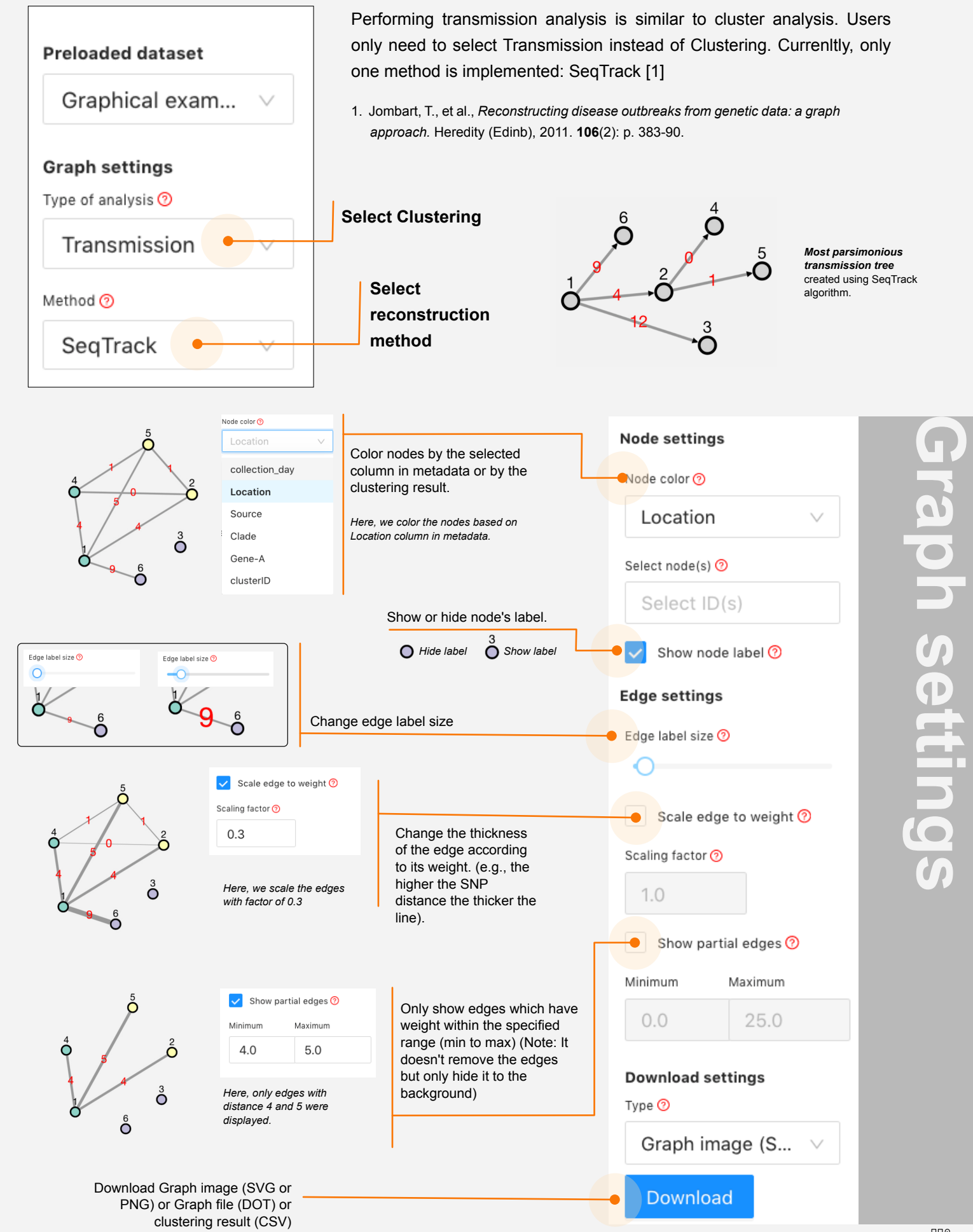

GraphSNP User Manual | page 5

## Setting up preloaded dataset

When users use GraphSNP offline, they can set up multiple preloaded datasets. This feature allows users to 'permanently' link their input files to GraphSNP, avoiding the need to re-inputting their input files every time the browser refreshed.

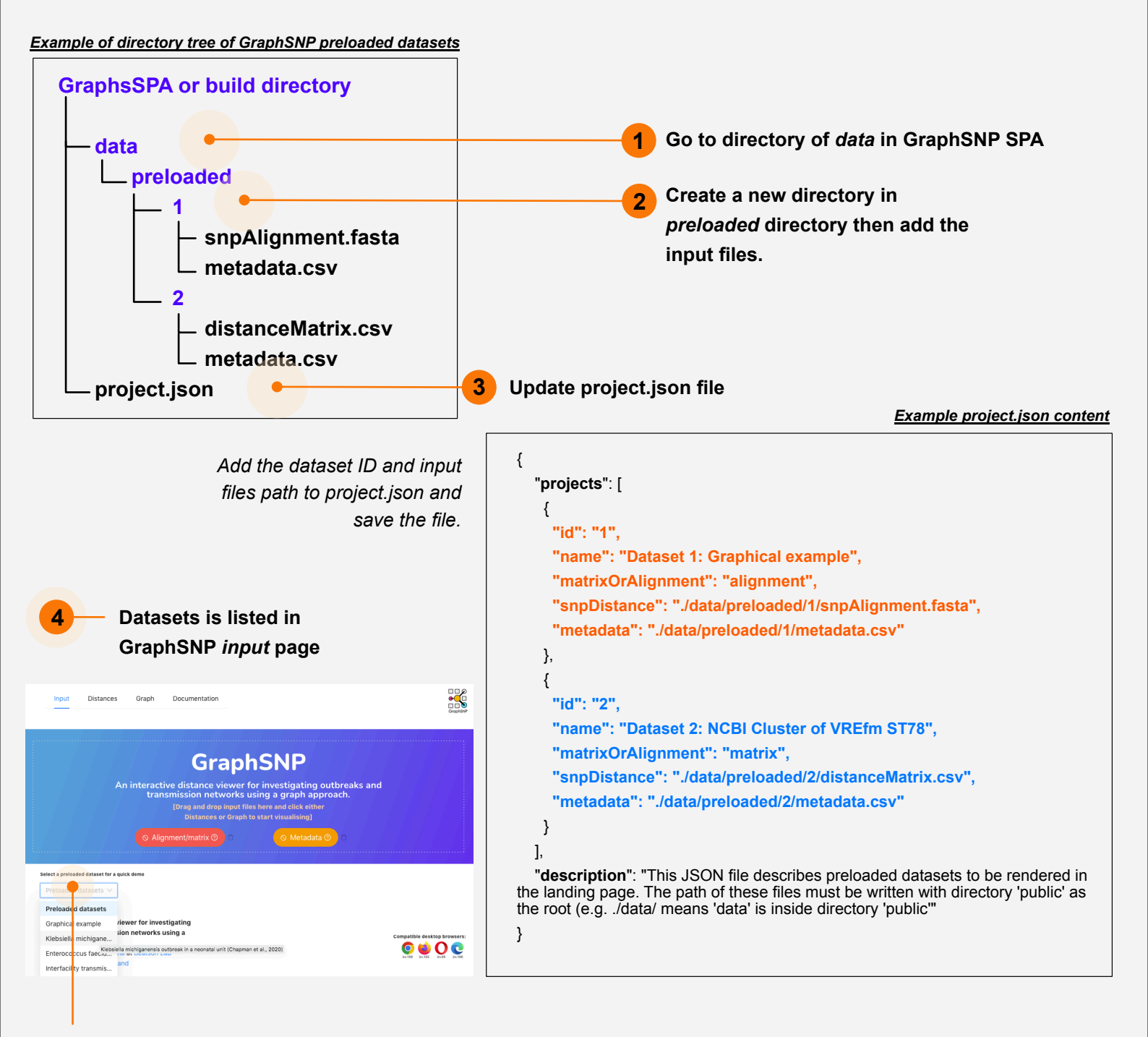

Click the preloaded dataset dropdown button and select dataset of interest and GraphSNP will automatically load the input files.

## Extra

#### 1. How does GraphSNP determine the Hamming distance between two sequences?

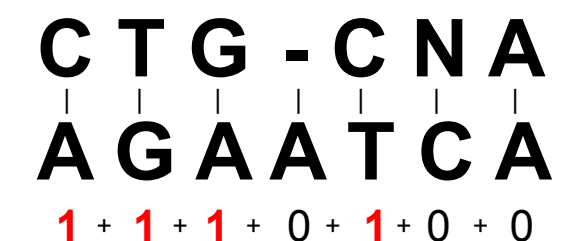

Given two strings of equal length, GraphSNP counts the number of mismatches (differences) between the corresponding positions containing A, T, G, or C characters. Positions that containing any other characters are omitted from the counting.

#### Total distance = 4

#### 2. What can I do if the GraphSNP distance calculation is not appropriate for my data?

GraphSNP also support a distance matrix input. It is recommended that users compute the distance using their preferred method and save the result as a distance matrix file. The following are several examples to consider:

#### #Using ape R pacakge

#Using snp-dists

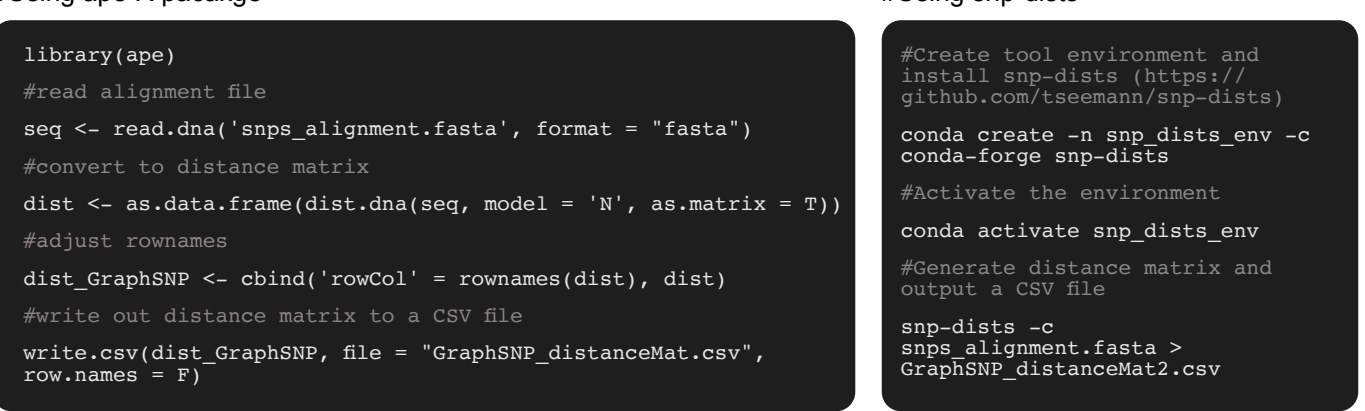

#### 3. How does GraphSNP generate a threshold-based cluster MST minimum spanning tree?

A threshold-based cluster MST refers to an MST of the identified cluster/s given a threshold, meaning this MST was constructed **AFTER** the cluster/s is defined. It involves 2 main steps: Identification of cluster/s (given a threshold) and constructed the MST between those clusters and or singletons.

#### A complete graph

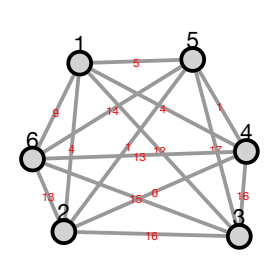

A complete graph built from paiwise distance matrix.

#### Step 1. Cluster definition (cut-off = 9)

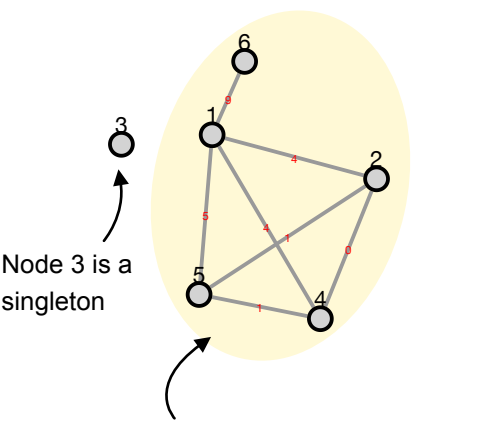

Node 1, 2, 4, 5, and 6 are assigned into one cluster (one connected component) using breadth-first search algorithm to identify connected components.

#### Step 2. MST construction

Kruskal's algorithm is applied to evaluate minimum distance edges between clusters, between singletons and between cluster to singletons to create an MST.

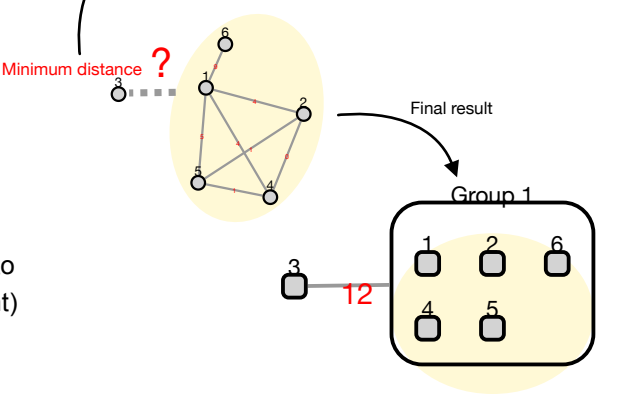

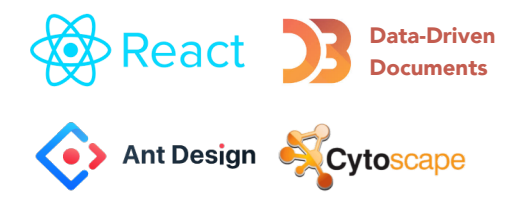

Thanks to all awesome web frameworks and libraries run on the background, GraphSNP is now up and running and available worldwide. The following are some of the core libraries used by GraphSNP:

react d3 antd cytoscape cytoscape-svg redux react-color lodash moment moment-range ...

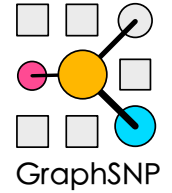

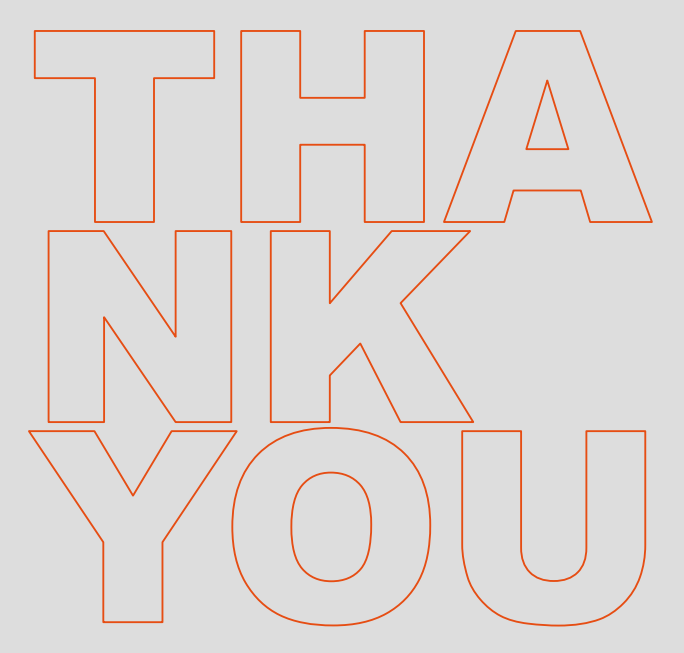

for reading this manual